## Tutorial – Consulta "Convênios e Outros Acordos"

1. Acessar o Portal da Transparência: http://transparencia.gov.br

2. No menu superior, localizar a opção "Consultas Detalhadas" -> "Convênios e Outros" Acordos":

| Ir para o conteúdo 🖬 Ir para o menu<br>Portal da 1                 |                                                                               |  |
|--------------------------------------------------------------------|-------------------------------------------------------------------------------|--|
| CONTROLADORIA-GERAL DA UNIÃO<br>Sobre o Portal 🔻 Painéis 🔻         | -<br>Consultas Detaihadas 🔻   Controle social 👻   Rede de                     |  |
| Todos                                                              | Beneficios ao Cidadão<br>Cartões de Pagamento                                 |  |
|                                                                    | Convénios e Outros Acordos<br>Coronavirus                                     |  |
| PANORAMA    Governo Federal    Pessoas jurídicas   Pessoas físicas | Despesas Públicas<br>Emendas Parlamentares<br>Imóvels Funcionais <del>-</del> |  |
|                                                                    | Licitações<br>Notas Fiscais                                                   |  |
| Consulte os<br>documentos                                          | Orçamento<br>Pessoas Físicas                                                  |  |

3. Utilizar a barra lateral esquerda de filtros para adicionar um filtro de Órgão/Entidade ou outros filtros desejados.

Dados necessários para realização da consulta de Convênios e Outros Acordos: Órgão/Entidade: 26406 - Instituto Federal do Espírito Santo

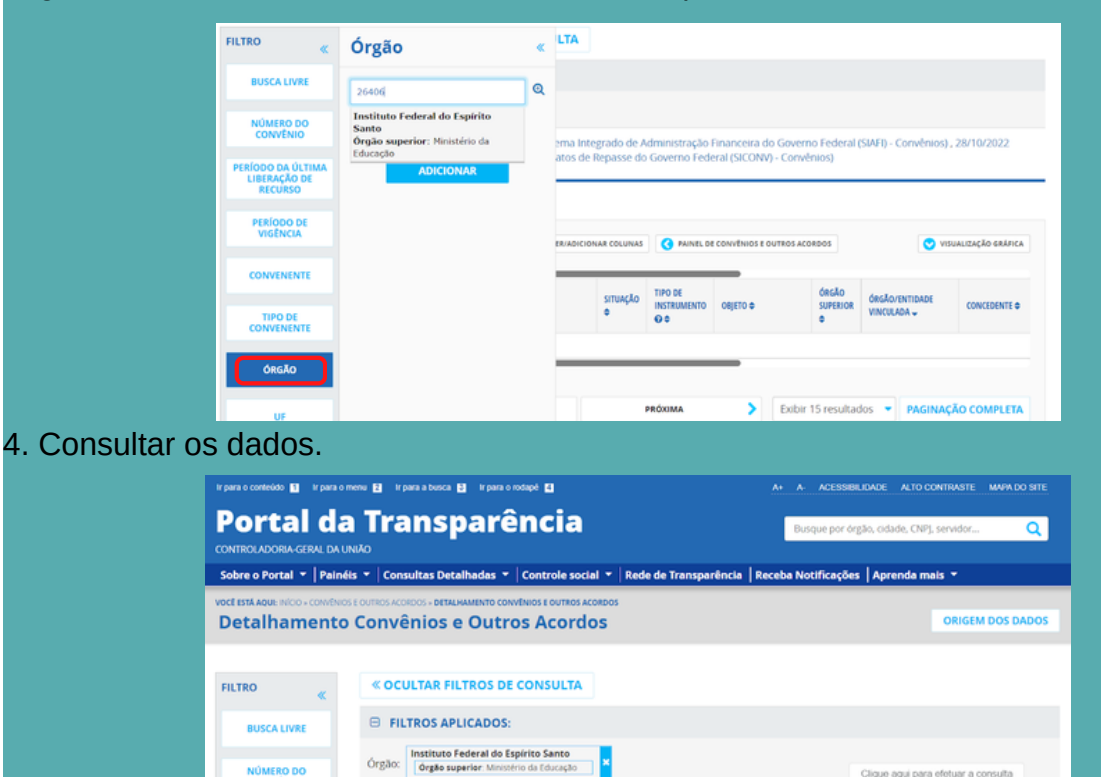

Dados atualizados até: 28/10/2022 (Sistema integrado de Administração Einanceira do Governo Federal (SIAEI) -- Convênios), 28/10/2022 (Sistema de Gestão de Convênios e Contratos de Repasse do Governo Federal (SICONV) - Convênios)

ONSULTAR LIMPAR

NÚMERO DO CONVÊNIO

Tabela de dados